## Activating an E-Book Instore Purchase

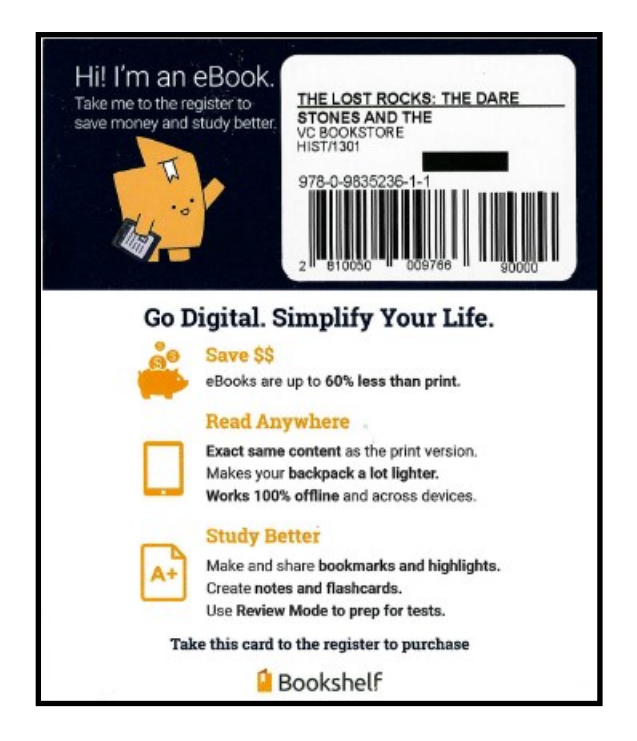

This is the e-book card you receive when purchasing in the store. Keep this card. Direct Tech Support is on the back of the card. This can serve as a reminder to download the Bookshelf app.

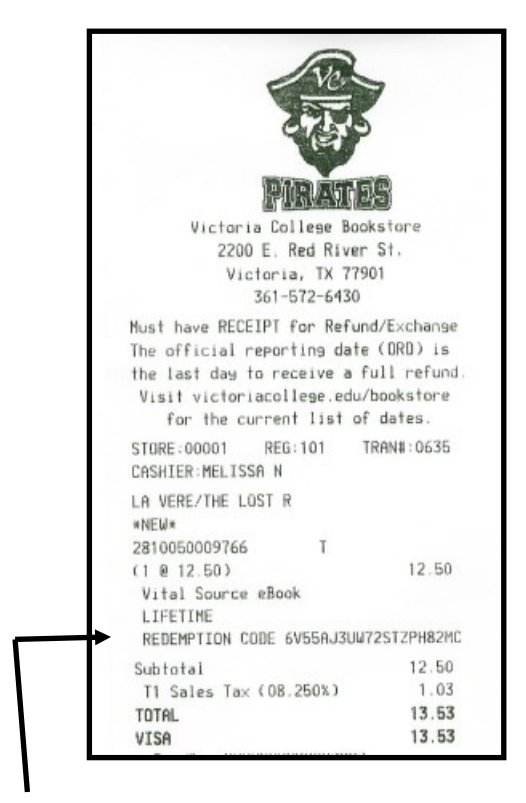

This is your bookstore receipt. Keep this because you will need the **REDEMPTION CODE** that is listed on this receipt to activate your e-book.

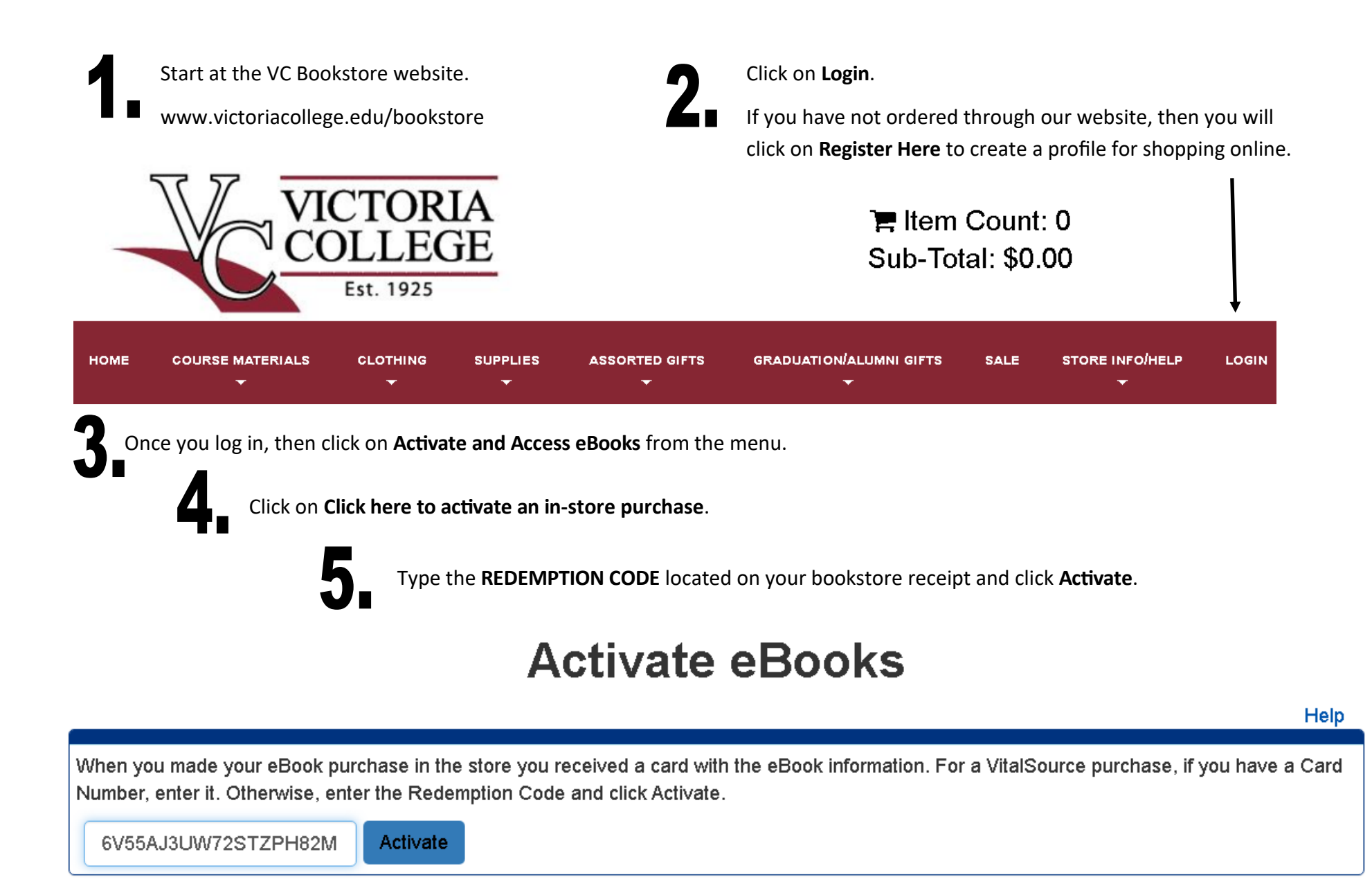

After you click Activate, then you will be directed to your digital bookshelf and you will see your e-book listed. You may access your e-book through the VC Bookstore website and logging in, or you may download the Bookshelf app to download the book so that you may use it offline.